## **Consent is Respect Learning Module Instructions**

- 1) Login to Canvas and select the "Help icon" from the menu on the left side of the screen.
- 2) Choose the "Student Health and Safety Education Online Training and Resources" course from the list provided.
- 3) Select the "Enroll in Course" box.
- 4) The "Home" tab should include a link to the training site and module. Click the "training site" link in blue:

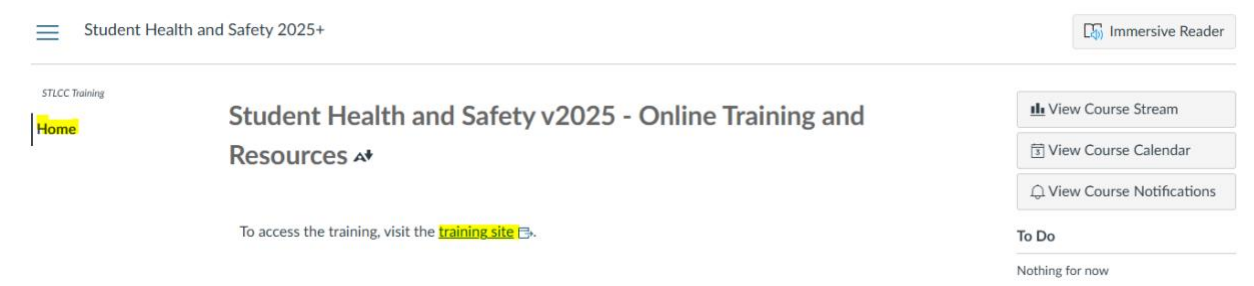

## 5) Select "Start Course":

| <b>(</b> )          |                                                                                                    |                   |                |                           |                   | кл @                     |  |
|---------------------|----------------------------------------------------------------------------------------------------|-------------------|----------------|---------------------------|-------------------|--------------------------|--|
| ≣ Co                | ourses Q Profile                                                                                                    | G→ Log Out        |                |                           |                   | Welcome,                 |  |
| You<br>belo<br>Asse | Your Courses<br>four course enrollments are listed below. Depending on your course progress, you con use the links<br>ledow to START a course, CONTINUE a course, view a Certificate of Completion, or view your Personal<br>assessment Results (My Summary Report). |                   |                |                           |                   | Enroll in Another Course |  |
|                     | Action                                                                                                    | Course            | Control Number | Certificate of Completion | MY Summary Report | Status                   |  |
|                     | Start Course                                                                                                    | Consent & Respect | STLCCCR        |                           |                   | Not Started              |  |

6) Complete all 8 lessons of the "Consent & Respect" Course:

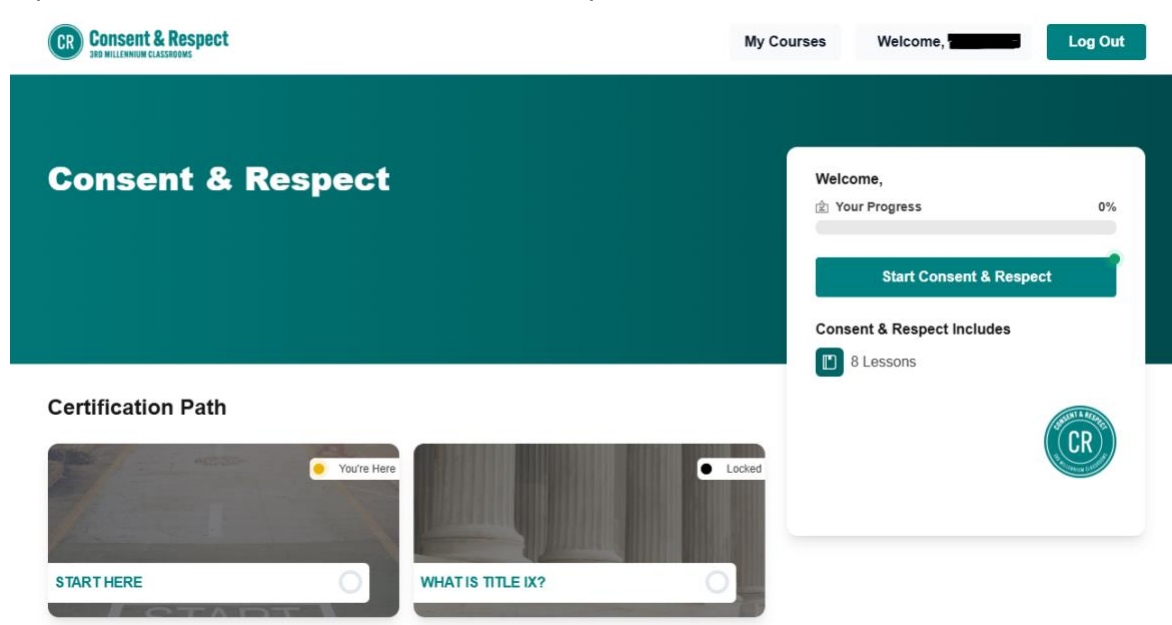

7) Upon completion, you will be directed to download a completion certificate for your instructor. Click on the link or the certificate image to save a copy.

| ongratulations!                                                      |                                                                                                    | Your Progress  | 100% |
|----------------------------------------------------------------------|----------------------------------------------------------------------------------------------------|----------------|------|
| You've completed the Consent an<br>You can download your certificate | d Respect course<br>by clicking here or the certificate image below. You will be taken to your hom | nepage and can |      |
| download it from there.                                              |                                                                                                    |                |      |
|                                                                      | CERTIFICATE                                                                                        |                |      |
|                                                                      |                                                                                                    |                |      |
|                                                                      | Benerg statem<br>Bases of States Michael<br>Bet Bieners Destates                                   |                |      |
|                                                                      |                                                                                                    |                |      |
|                                                                      |                                                                                                    |                |      |
|                                                                      |                                                                                                    |                |      |

8) Contact the Title IX Coordinator, Shannon Nicholson, if you encounter difficulties: snicholson29@stlcc.edu